# Cellsドライブ公文書アップロード 操作マニュアル

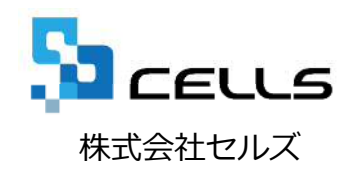

## Cellsドライブ 公文書アップロード機能でできること

台帳からの一括申請手続き及びe-Govサイト(旧申請)からの電子申請手続きなどで取得した公文書データを事業所マイページを介し顧問先に公開することができます。

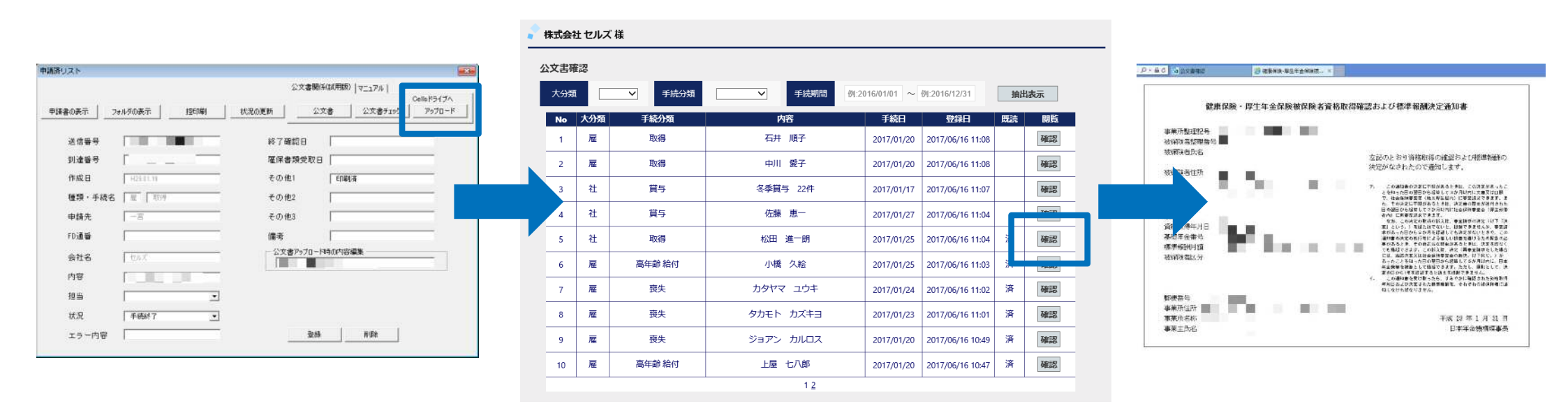

Cellsドライブにアップロードされた公文書は登録日(アップロードされた日)から4年間保管されます。(※ただし保守期間が4年間継続された場合に限ります。)

自動モードでのアップロードは指定されたファイルのみが結合され(※一部公文書のセキュリ ティ設定のため結合できないファイルもあります。)アップロードされます。

### Cellsドライブ公文書アップロード 操作マニュアル

1. アップロードするための設定準備

2. API申請の公文書を事業所マイページへ公開する。

3. ローカルで保存している公文書を事業所マイページへ公開する。

4. マイページからアップロードした公文書を確認する。

5. マイページからアップロードした公文書を削除する。

1. 最新版Cellsドライブツールのインストール

※公文書アップロード機能に対応したCellsドライブツールは、台帳Ver9.00.23以降に提供されています。それ 以前のバージョンで既にインストールしている場合は再度、[台帳MENU]-[ツール]-[Cellsドライブツールのイ ンストール]からインストールを実施し入れ替えを行って下さい。

<u>Cellsドライブ設定マニュアル・Cellsドライブツールインストール</u>

2. アップロードする顧問先事業所マイページ(事業所アカウント)の作成

<u>Cellsドライブマイページ 操作マニュアル・事業所アカウントの発行</u>

3. アップロードする対象事業所ファイルに事業所アカウントを設定

<u>Cellsドライブ設定マニュアル・台帳Cellsドライブの利用設定</u>

## 2. API申請の公文書を事業所マイページへ公開する。

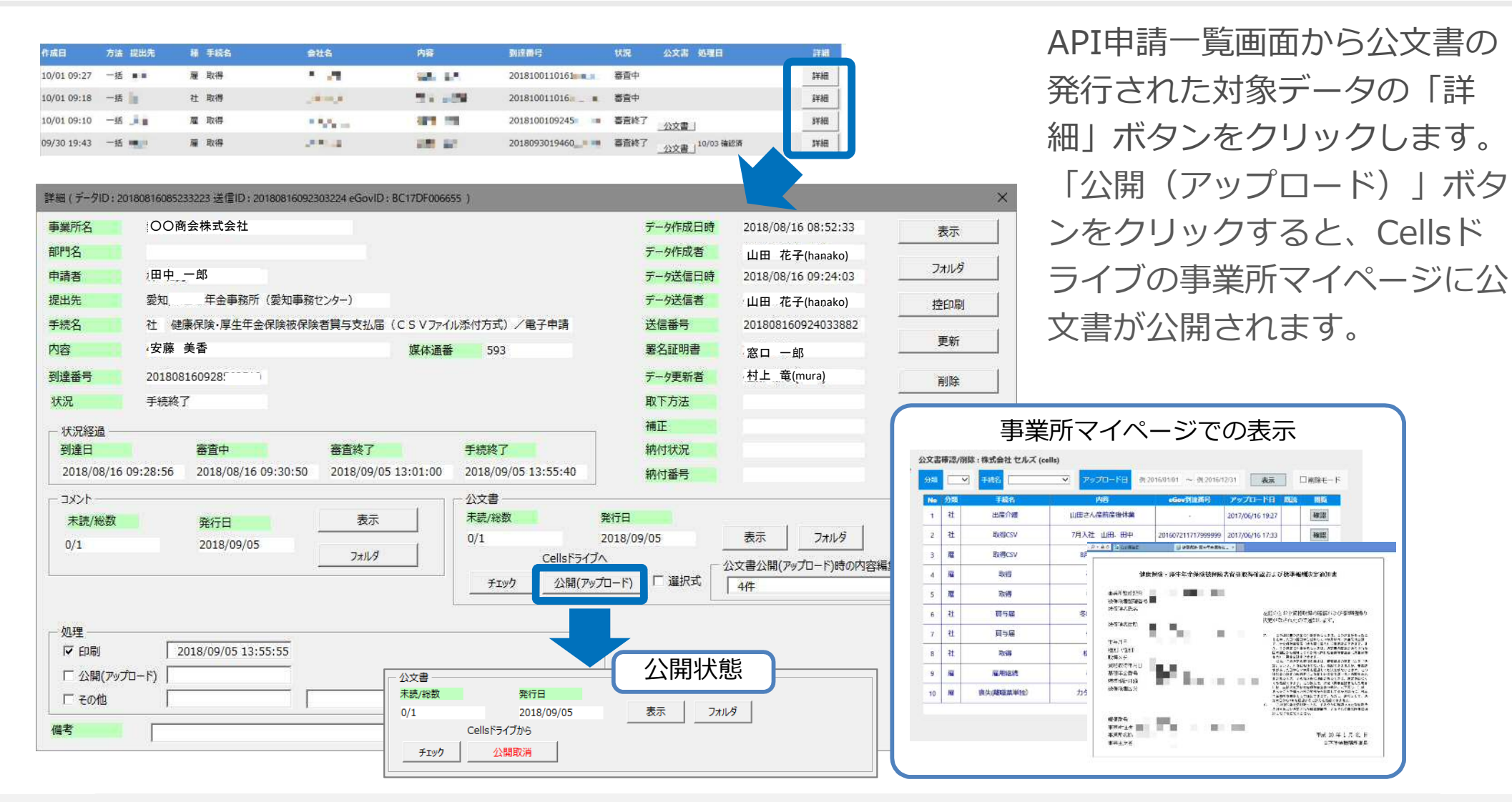

- 「公文書公開(アップロード)時の内容編集」を変更すると、顧問先側で閲覧する事業所マイページでの一覧表示名 を変更することができます。
- 4年を超えて保存をしておきたい場合は、パソコンやハードディスクなどのローカル内に手動にて保存してください。
- 非公開に戻す場合は「公開取消」ボタンからおこなえます。
- 「選択式」のチェックは、「台帳」が既定で結合している公文書以外で追加したいものがある場合に、チェックを入 れて「公開(アップロード)」します。公文書の対象ファイルを選択するフォームが表示されます。

3. ローカルで保存している公文書を事業所マイページへ公開する 1

#### ※API申請一覧で管理されていない、通常申請などで取得した公文書をアップロードする ことが可能です。

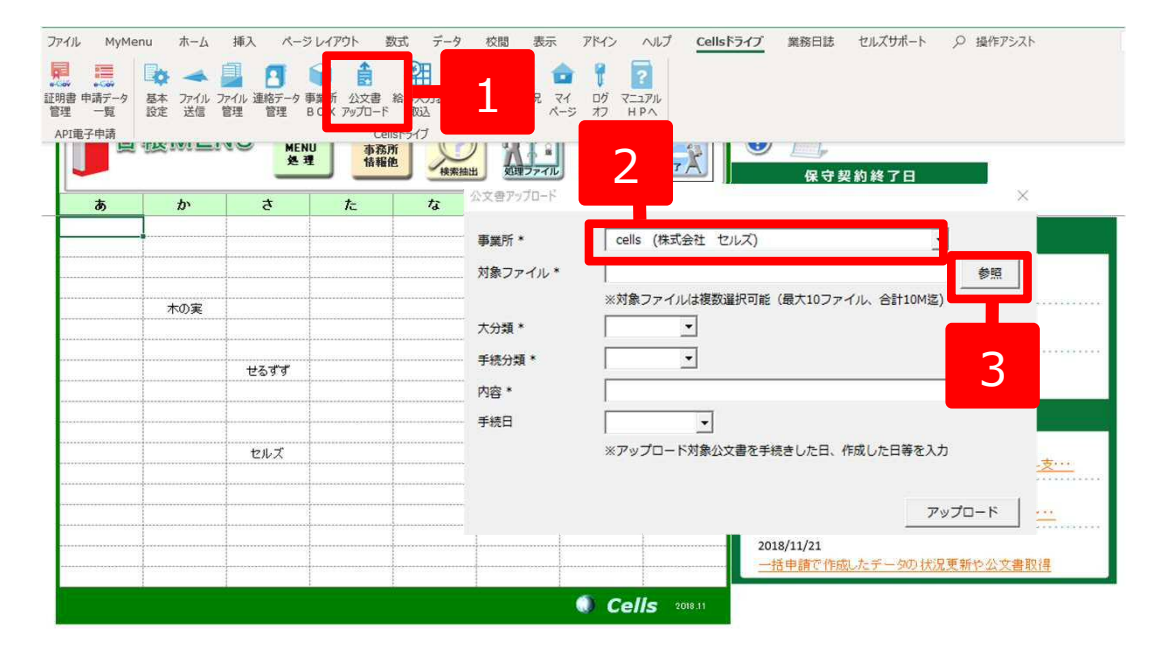

| 整理▼                                                    | 新しいフォルダー               |                  |                                                                              | 0                                                                                                    |  |  |
|--------------------------------------------------------|------------------------|------------------|------------------------------------------------------------------------------|----------------------------------------------------------------------------------------------------|--|--|
| *                                                      | 名前                     | 更新日時             | 種類                                                                           | サイン                                                                                                    |  |  |
|                                                        | 2100002.xml            | 2016/08/08 11:25 | XML ドキュメント                                                                   |                                                                                                    |  |  |
| E                                                      | 🔮 2100002.xsl          | 2016/08/08 11:25 | XSL スタイルシー                                                                   |                                                                                                    |  |  |
|                                                        | 201602211212224000 vml | 2016/00/00 11:25 | VM RH-VS.L                                                                   | _                                                                                                    |  |  |
|                                                        |                        |                  |                                                                              |                                                                                                    |  |  |
| <b>5</b> -                                             | S + 4                  |                  |                                                                              |                                                                                                    |  |  |
| ファイル名( <u>N</u> ): "2100002.xsl" "210 🗸 すべてのファイル (*.*) |                        |                  |                                                                              |                                                                                                    |  |  |
|                                                        |                        | 整理 - 新しいフォルダー    | <ul> <li>         登理         <ul> <li>新しいフォルダー</li> <li></li></ul></li></ul> | <ul> <li>         を理         ・新しいフォルダー         ・ 「■         ・ 「■         ・ 「■         ・ 「■         ・ 「■         ・ 「■         ・ 「■         ・ 「■         ・ 「■         ・ 「■         ・ 「■         ・ 「■         ・ 「■         ・ 「■         ・ 「■         ・ 「■         ・ 「■         ・ 「■         ・ 「■         ・ 「■         ・ 「■         ・ 「■         ・ 「■         ・ 「■         ・ 「■         ・ 「■         ・ 「■         ・ 「■         ・ 「■         ・ 「■         ・ 「■         ・ 「■         ・ 「■         ・ 「■         ・ 「■         ・ 「■         ・ 「■         ・ 「■         ・ 「■         ・ 「■         ・ 「■         ・ 「■         ・ 「■         ・ 「■         ・ 「■         ・ 「■         ・ 「■         ・ 「■         ・ 「■         ・ 「■         ・ 「■         ・ 「■         ・ 「■         ・ 「■         ・ 「■         ・ 「■         ・ 「■         ・ 「■         ・ 「■         ・ 「■         ・ 「■         ・ 「■         ・ 「■         ・ 「■         ・ 「■         ・ 「■         ・ 「■         ・ 「■         ・ 「■         ・ 「■         ・ 「■         ・ 「■         ・ 「■         ・ 「■         ・ 「■         ・ 「■         ・ 「■         ・ 「■         ・ 「■         ・ 「■         ・ 「■         ・ 「■         ・ 「■         ・ 「■         ・ 「■         ・ 「■         ・ 「■         ・ 「■         ・ 「■         ・ 「■         ・ 「■         ・ 「■         ・ 「■         ・ 「■         ・ 「■         ・ 「■         ・ 「■         ・ 「■         ・ 「■         ・ 「■         ・ 「■         ・ 「■         ・ 「■         ・ 「■         ・ 「■         ・ 「■         ・ 「■         ・ 「■         ・ 「■         ・ 「■         ・ 「■         ・ 「■         ・ 「■         ・ 「■         ・         ・ 「■         ・ 「■         ・ 「■         ・ 「■         ・ 「■         ・ 「■         ・ 「■         ・ 「■         ・ 「■         ・ 「■         ・ 「■         ・ 「■         ・ 「■         ・ 「■         ・ 「■         ・ 「■         ・ 「■         ・ 「■         ・ 「■         ・ 「■         ・ 「■         ・ 「■         ・ 「■         ・ 「■         ・ 「■         ・ 「■         ・ 「■         ・ 「■         ・ 「■         ・ 「■         ・ 「■         ・ 「■         ・ 「■         ・          ・         ・</li></ul> |  |  |

- 「Excelリボンメニュー」-「Cellsドライ ブ」タブ-「公文書アップロード」をク リックし公文書アップロード画面を表示 します。
- 2. アップロードする事業所を選択します。
- 「参照」をクリックしファイル参照画面 を表示しアップロード対象ファイルを選 択します。
- アップロード対象ファイルを選択します。
   ※Shiftキー、Ctrlキーを利用することで 複数選択可能です。(10ファイル迄)

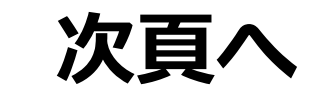

## 3. ローカルで保存している公文書を事業所マイページへ公開する 2

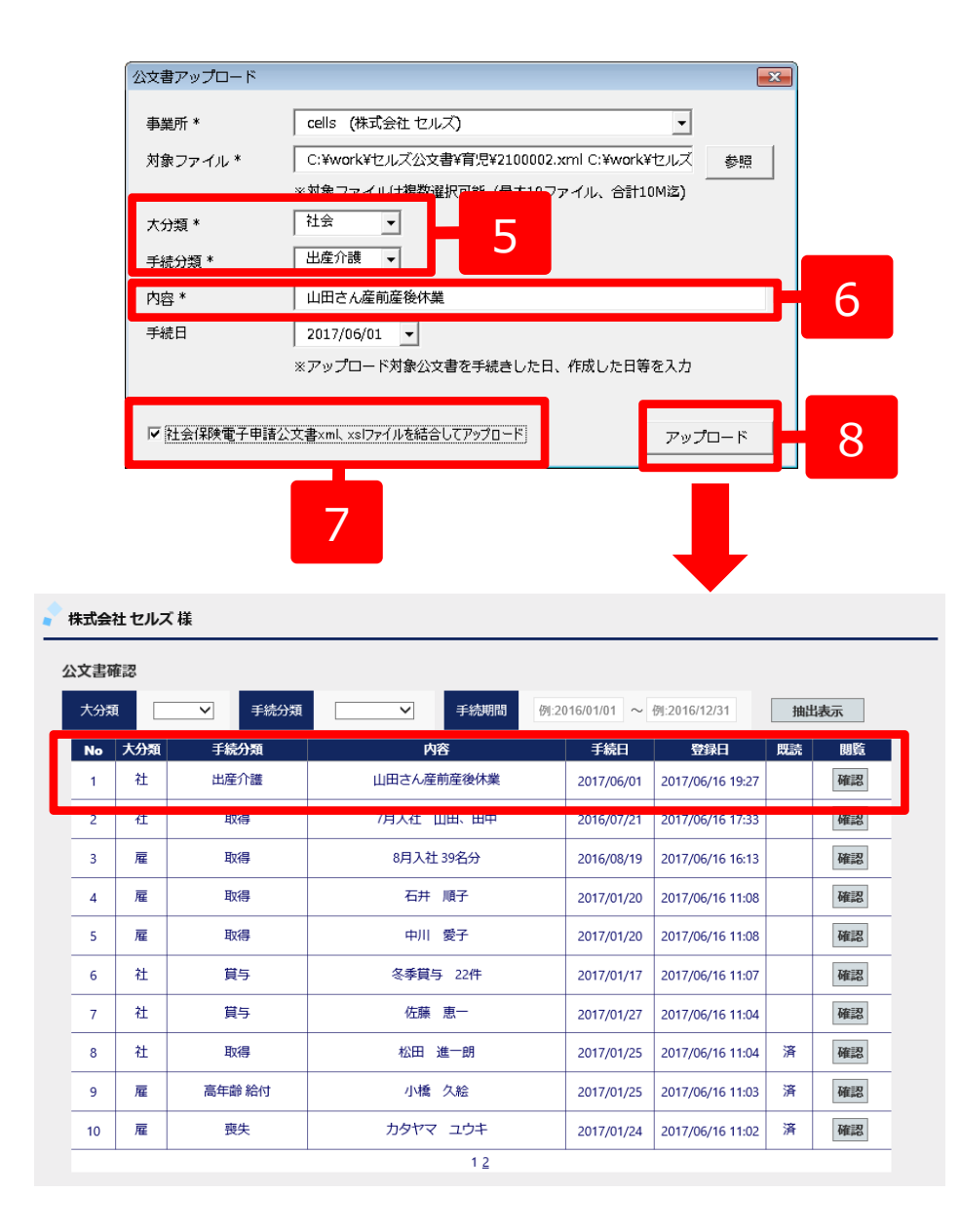

- 5. アップロードする公文書に応じた大分類、 手続分類を選択します。
- 6. 事業所マイページに表示される内容表示 を変更したい場合は「内容」を入力しま す。
- 社会保険公文書の場合は、同じ数字の名前となっているxml、xslを両ファイル選択し、「社会保険公文書xml、xslを結合しアップロード」をチェックすることでファイルを結合して公文書がアップロードします。

※雇用、労働保険公文書の場合は、「社会保険 公文書xml、xslを結合しアップロード」チェッ クボックスは表示されません。

8. 「アップロード」をクリックすることで 公文書データが事業所にアップロードさ れ確認が可能になります。

## 4. マイページからアップロードした公文書を確認する。

| 管理設定メニュー  |                                                                                                    |                                                            |                                    |                  |                                                                                                    |
|-----------|----------------------------------------------------------------------------------------------------|------------------------------------------------------------|------------------------------------|------------------|----------------------------------------------------------------------------------------------------|
| $\varphi$ |                                                                                                    | <u>パスワード版本</u><br>Gala ドライブマイベーシスロングインパスワー<br>Fold (本行います) | _                                  |                  |                                                                                                    |
| ů         | #8月アカウント<br>HETIMTF2000月700ントの8月217<br>いまた                                                            | ■単語をわかうとと<br>■単語でイベージでも聞きる影響をたいかと<br>ト (MRGE)の話をなかいます。     | 1                                  |                  |                                                                                                    |
|           | Artfafet():#88           Same of Artfafet():#88           Same of Artfafet():#87           事業所アカウント管理 | R R LEWER LEGGAUSS                                         |                                    |                  |                                                                                                    |
| o         | 事業所ID/事業所名                                                                                            | 技業                                                         |                                    |                  |                                                                                                    |
|           | No 事業所ID 事業                                                                                           | 所名 状態 ツール 最終ロ                                              | タイン目時 詳細 幕                         | 除 的激烈 的制用        | 公文書                                                                                                    |
|           | 41 kalis k                                                                                            | alis 有効 有効 2017/04/                                        | /11 10:48:33 菜更 酬                  | は 表示 設定          | 種語                                                                                                    |
|           | 42 cells 株式会社                                                                                         | 生セルズ 有効 有効 2017/06,                                        | /19 08:19:30 愛愛 附                  | 除 表示 設定          | ····· 2                                                                                                    |
|           |                                                                                                    | 123                                                        | 45 -                               |                  |                                                                                                    |
|           | <ul> <li>※ID通知書を利用するにはAdob</li> <li>※追加できる事業所アカウントに</li> </ul>                                        | e® Flash® Player 11以上(Windows)の~<br>は最大300まで可能です。          | インストールか必要になります。                    | • 13             |                                                                                                    |
|           | 事業所アカウント追加                                                                                            | 台帳データ公開状況確認                                                |                                    |                  |                                                                                                    |
|           |                                                                                                    |                                                            |                                    |                  |                                                                                                    |
|           |                                                                                                    |                                                            |                                    |                  |                                                                                                    |
|           |                                                                                                    |                                                            |                                    |                  |                                                                                                    |
| 公文書確      | 忍/削除 : 株式会社 セルズ (ce                                                                                   | ells)                                                      |                                    |                  |                                                                                                    |
| 分類        | ✓ 手続名                                                                                                 | ・ アップロード日 例:                                               | 2016/01/01 ~ 例:2016/1              | 12/31 表示         | □削除モード                                                                                                    |
| No 5      | 類 手続名                                                                                                 | 内容                                                         | eGov到達番号                           | アップロード日 既読       | 閲覧                                                                                                    |
| 1 7       | 土 出産介護                                                                                                | 山田さん産前産後休業                                                 | -                                  | 2017/06/16 19:27 | 確認                                                                                                    |
| 2 1       | 土 取得CSV                                                                                               | 7月入社 山田、田中                                                 | 201607211717999999                 | 2017/06/16 17:33 | · 確認 3                                                                                                    |
| 3 J       | 至 取得CSV                                                                                               | 8月入社 39名分 🖉                                                | ac daxame 3                        | 建集制铁-黎兰牛会保持这 ×   |                                                                                                    |
| 4 Å       | 星 取得                                                                                                  | 石井 順子                                                      | 健康保険・厚生                            | 年金保険被保険者資格取得確認   | およ 報酬決定通知書                                                                                                    |
| 5 /       | 夏 取得                                                                                                  | 中川愛子                                                       | 事業所整理記号<br>被領導音整理集号                | 10 C 10          |                                                                                                    |
| 6 7       | t 貸与届                                                                                                 | 冬季貸与 22件                                                   | 被保険者氏名 成保険者住所                      |                  | な記のとおり消稽取得の確認および根準報酬の<br>決定がなされたので通知します。                                                                                                    |
| 7 1       | 土 貸与届                                                                                                 | 佐藤恵一                                                       | 45HR                               |                  | 7. この適切者の決定に不明があるときは、この決定があったこ<br>とならった日の第日から保留してメタ月以内に大変又は口服                                                                                                    |
| 8 7       | 土 取得                                                                                                  | 松田 進一朗                                                     | 編第  (11日)<br> 取得  ≤分)<br> 留秋取:第年月日 |                  | 1. 生産時間を建てたりました。しておいていていていていた。<br>たっていましておりました。<br>日の語目からがなしてうからに内ににない作者を立て得ていた。<br>されに「日本市であえまえ、<br>なお、このたちの単点の話えた。今日時からまでは「丁目」<br>す」という。」「市場からかった」日本でありました。<br>第二日、「市場からかった」「日本市でありため、単元日 |
| 9 )       | 雇用継続                                                                                                  | 小橋久絵                                                       | 基礎事会集合<br>標準保護用資<br>時間8章以分         | la se se s       | 本付えった日からなが方を打破しても知道がないときの、この<br>適切着の決定の利用時にようなしい間を通り入えれ来るたと<br>それろうよう、その約12000日からの見た、対す方はつく<br>ても知道できまり、この約2日、海子を知時でもした地名<br>には、加速がたまにはならが時度でありまた、おうたいしょう。                                  |
| 10        | z 喪失(離職票単独)                                                                                           | カタヤマ ユウキ                                                   | 38 CT - 5 38 K3 / 2                |                  | あったことをはった日の第四分ら渡島してお外川は中に、日本<br>本金数単数時になり取ります。ために、細胞にして、決<br>まのにから(考定)は下さいままだ数できまう。<br>(、、この細胞素を見て新ったら、すみくかに発見された分析剤の<br>本件におよびたますれた無難無難した、それそれの細胞剤では)                                      |
|           |                                                                                                    | 12                                                         | 15-18-15-15-                       |                  | *#しなければないません。                                                                                                    |
|           |                                                                                                    | Ē                                                          | 事業所住所<br>事業所名称<br>事業主氏名            |                  | 平成 (3) 年 1 月 31 日<br>日本年金勝備項事長                                                                                                    |

- マイページにログインし「事業所アカウ ント」をクリックし事業所アカウント管 理画面を表示します。
- アップロードした公文書を確認したい事業所の公文書「確認」をクリックし公文 書確認/削除画面を表示します。
- 閲覧「確認」をクリックすることでアッ プロードされた対象公文書が確認できま す。

## 5. マイページからアップロードした公文書を削除する。

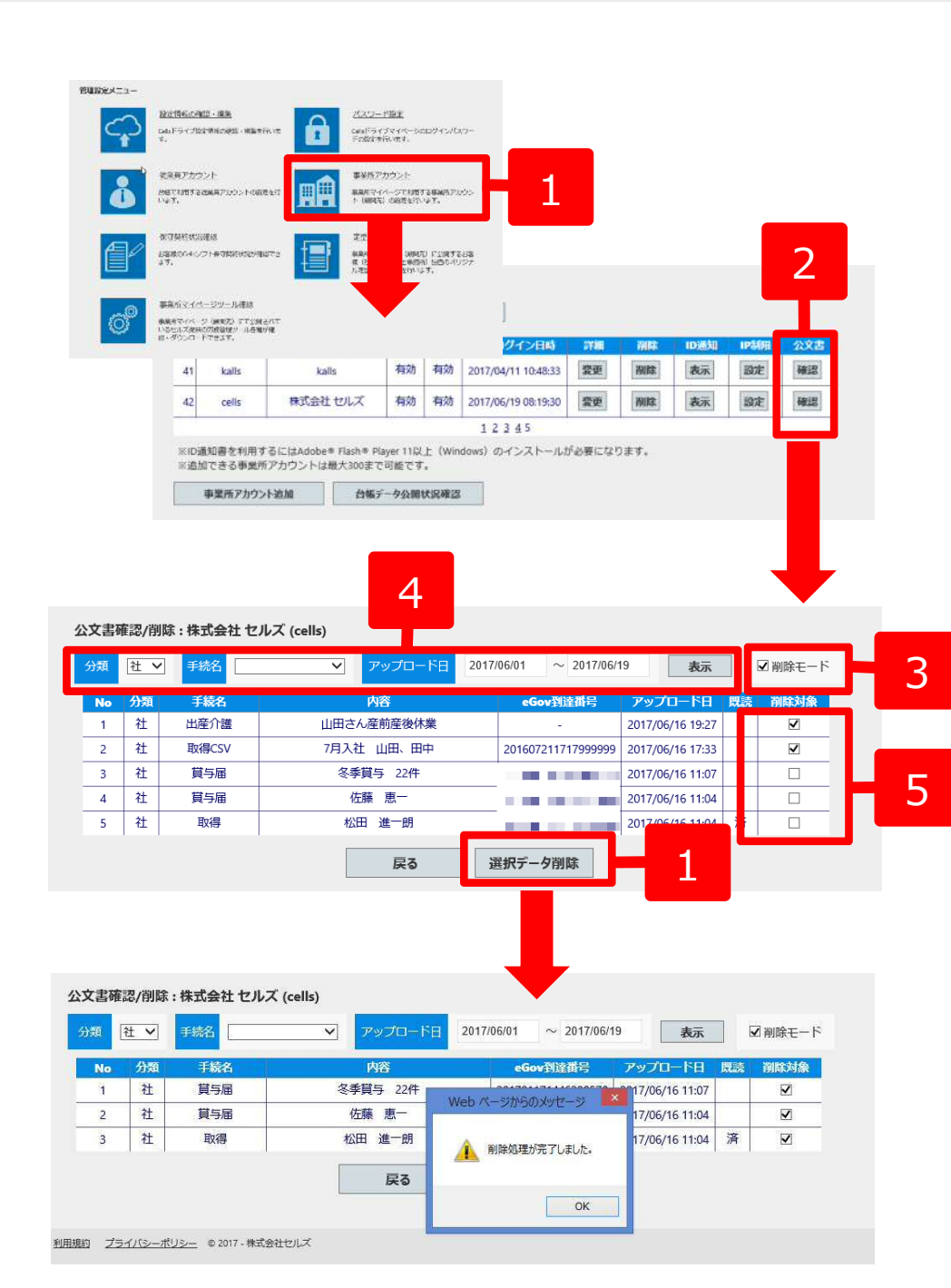

- マイページにログインし「事業所アカウ ント」をクリックし事業所アカウント管 理画面を表示します。
- アップロードした公文書を確認したい事業所の公文書「確認」をクリックし公文書確認/削除画面を表示します。
- 3. 「削除モード」チェックします。
- 「分類」、「手続名」、「アップロード 日」を入力し「表示」をクリックし削除 対象データを抽出します。
- 抽出された対象データから削除するデー タの「削除対象」をチェックします。削 除したくないデータはチェックを外しま す。
- 6. 「選択データ削除」をクリックし対象 データを削除します。